# F&S i.MX6 Linux

## First Steps

Version 4.4 (2024-03-28)

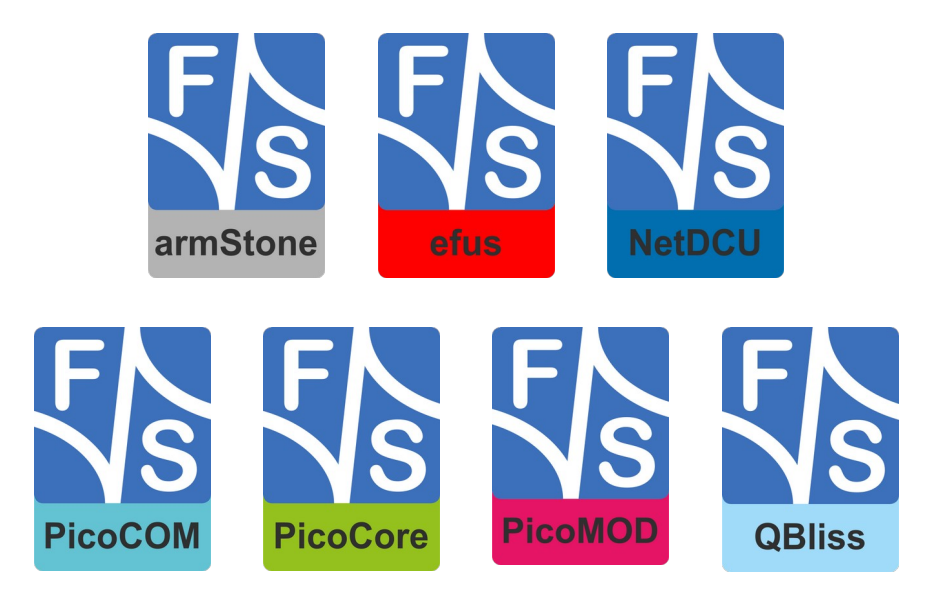

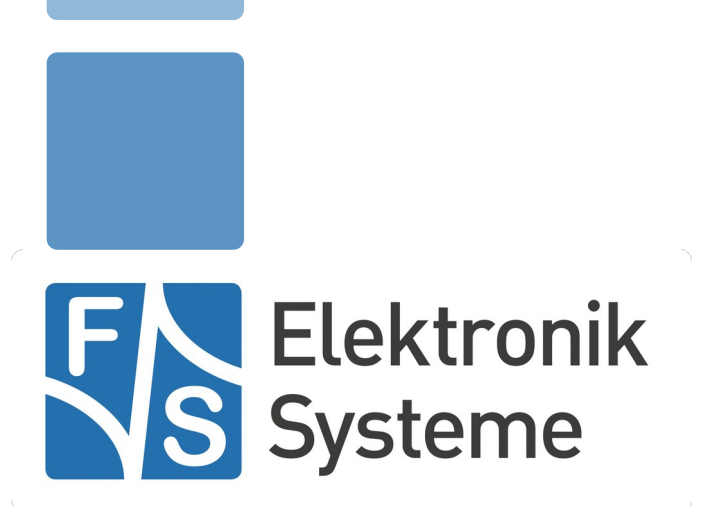

© F&S Elektronik Systeme GmbH Untere Waldplätze 23 D-70569 Stuttgart Germany

> Phone: +49(0)711-123722-0 Fax: +49(0)711-123722-99

## **About This Document**

This document shows how to bring up F&S boards and modules under Linux and how to use the system and the devices. It is intended to help you get to know the board so that you can take the first steps to try out and test all the peripherals.

#### Remark

The version number on the title page of this document is the version of the document. It is not related to the version number of any software release! The latest version of this document can always be found at <u>http://www.fs-net.de</u>.

#### How To Print This Document

This document is designed to be printed double-sided (front and back) on A4 paper. If you want to read it with a PDF reader program, you should use a two-page layout where the title page is an extra single page. The settings are correct if the page numbers are at the outside of the pages, even pages on the left and odd pages on the right side. If it is reversed, then the title page is handled wrongly and is part of the first double-page instead of a single page.

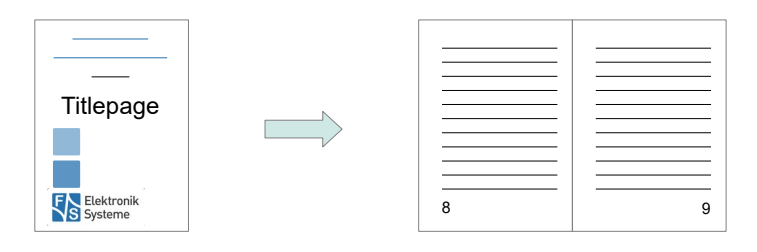

#### **Typographical Conventions**

We use different fonts and highlighting to emphasize the context of special terms:

File names

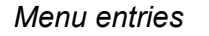

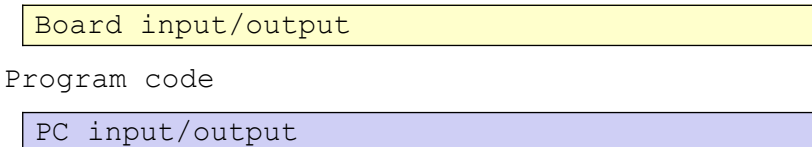

Listings

Generic input/output

Variables

# History

| Date       | V   | Platform                | A,M,R                      | Chapter                                                   | Description                                                                                                    | Au                                    |
|------------|-----|-------------------------|----------------------------|-----------------------------------------------------------|----------------------------------------------------------------------------------------------------|---------------------------------------|
| 2012-09-05 | 0.1 | *                       | A,M,R                      | *                                                         | Initial Version                                                                                                    | MK                                    |
| 2012-11-13 | 0.2 | *                       | A,M,R                      | *                                                         | Additional modifications. First public version                                                                                                    | MK                                    |
| 2012-11-12 | 0.3 | *                       | A,M,R                      | *                                                         | Buildroot description added. Rootfs and Kernel flashing de-<br>scribtion added.                                                                                                    | MK                                    |
| 2013-01-29 | 0.4 | QBA9                    | М                          | 8                                                         | Toolchain path corrected                                                                                                    | MK                                    |
| 2013-03-15 | 0,5 | QBA9                    | A, M                       | 5.2, 11                                                   | MTD partitions updated. Chapter about oading and saving firmware added.                                                                                                    | MK                                    |
| 2013-03-20 | 0.6 | QBA9                    | М                          | 10                                                        | Kernel build command corrected.                                                                                                    | MK                                    |
| 2013-05-31 | 0.7 | QBA9                    | А                          | 7.9                                                       | Bluetooth initialization                                                                                                    | MK                                    |
| 2013-06-27 | 0.8 | *                       | А                          | 5.3.1                                                     | Creating a new bootable SD card                                                                                                    | MK                                    |
| 2013-09-06 | 1.0 | *                       | A,M,R                      | *                                                         | armStoneA9 added                                                                                                    | MK                                    |
| 2013-12-06 | 1.1 | *                       | М                          | 4.1.3                                                     |                                                                                                    | JG                                    |
| 2015-03-06 | 1.2 | *                       | M,R                        | 1-4, 8-11                                                 | Updates in 1-4 and 8-11: improved introduction, explain archi-<br>tecture releases, new F&S Download Area, improve manual<br>installation procedure, introduce the new system for switching<br>boot strategies. Modified some names in U-Boot, Kernel and<br>Buildroot. Toolchain name changed to one of current versions.                                                                                                    | AD                                    |
| 2015-03-11 | 1.3 | *                       | М                          | 8                                                         | Make sub directory "arm" added. Definition of "CROSS_COM-<br>PILE" environment added.                                                                                                    | AD                                    |
| 2015-04-14 | 1.4 | *                       | A,M,R                      | 2,4,5,6,7                                                 | Added PicoMODA9, Infos for new NBoot, new UBoot. Boot strategies.                                                                                                    | AZ                                    |
| 2015-04-23 | 2.0 |                         | М                          | *                                                         | Converted to new F&S document layout, large parts rewriten                                                                                                    | HK                                    |
| 2015-04-24 | 2.1 |                         | М                          | 7.1                                                       | Fix typo in PATH for toolchain                                                                                                    | ΗK                                    |
| 2016-06-20 | 3.0 |                         |                            |                                                           | Add device tree info, Move generic explanations about the<br>Linux system from install instructions to general introduction,<br>update images, reduce similar/redundant explanations                                                                                                    | PH                                    |
| 2016-08-08 | 3.0 |                         | A, M                       | 2.1.3, 2.3,<br>3.3.2, 7.9                                 | Add armStoneA9r2 image, complete list of files, move erasing<br>the flash to a separate sub-chapter, update gstreamer sup-<br>port, many small changes.                                                                                                    | нк                                    |
| 2016-08-10 | 3.1 |                         | М                          | 8.4                                                       | Fix device tree name confusion                                                                                                    | ΗK                                    |
| 2016-08-19 | 3.1 | *                       | A,M,R                      | *                                                         | Address differences between multiple documents                                                                                                    | PH                                    |
| 2016-09-14 | 3.1 |                         | А, М                       | 2.3, 3.3.1,<br>3.3.6, 7.15,<br>8.2, 8.5                   | Change NBoot upgrade info, formatting, add mkimage tool in-<br>stallation                                                                                                    | PH                                    |
| 2017-06-28 | 3.2 | *                       | A,M,R                      | 7.*, 8                                                    | Add chapter 8 'Graphical Environment' merge similar<br>subchpters and remove them                                                                                                    | PH                                    |
| 2017-11-14 | 3.2 | *                       | М                          | 6.2.*<br>9.3                                              | Command should be nand erase.part<br>Explain new version of install-sources.sh with optiondry-run                                                                                                    | PH<br>HK                              |
| 2018-05-25 | 3.3 | *                       | M<br>M<br>A<br>M<br>M<br>M | 1<br>2<br>2.1.5<br>2.1.6<br>2.2, 2.3<br>3.3<br>9.1<br>9.2 | Add NetDCU platform<br>Add reference to F&S development machine<br>Use same description type on PicoMODA9 as for other boards<br>Add NetDCUA9<br>Mention Yocto releases, add Yocto file names to content list<br>Change manual installation procedure to use file names from<br>sdcard directory; they are the same for Buildroot and Yocto<br>Collect Buildroot build process chapters under 9.1<br>Add chapter 9.2 with Yocto build process | H H H H H H H H H H H H H H H H H H H |
| 2018-05-30 | 3.4 | *                       | M                          | 1                                                         | Add PicoCOM1.2 to available platforms; have nicer pagebreak                                                                                                    | HK<br>HK                              |
| 2018-09-11 | 3.4 | QBlissA9/<br>QBlissA9r2 | A                          | 5.4                                                       | Show workarounds for slow network connections on QBlissA9<br>and QBlissA9r2 due to SKIT not capable of Gigabit speeds                                                                                                    | HK                                    |
| 2019-03-22 | 3.4 | fsimx6                  | M<br>A<br>P                | 1<br>1.1 – 1.3                                            | Add PicoCoreMX6UL and PicoCoreMX6SX to platforms, drop<br>fss5pv210 and picocom4 architectures, add fsimx7ulp<br>Split into chapters, add chapter with links to F&S website<br>Remove bardware documents from list of contents                                                                                                    | нк<br>нк                              |
| L          |     | L                       | 1.                         | L.V                                                       |                                                                                                    | 1.117                                 |

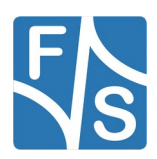

|            |     |        | М | 2.2, 2.3,<br>3.2, 9.1                      | Use generic <v> for versions in most places, explain old &amp; new version numbers</v>                                                                                                    | НК |
|------------|-----|--------|---|--------------------------------------------|----------------------------------------------------------------------------------------------------|----|
|            |     |        | M | 2.3, 3.3,<br>5.1, 5.3,<br>6.6, 9.1,<br>9.2 | Several replacements: ulmage $\rightarrow$ zlmage, fs-toolchain-5.2.0<br>$\rightarrow$ fs-toolchain-7.4, u-boot-2014.07 $\rightarrow$ u-boot-2018.03, linux-<br>4.1.5 $\rightarrow$ linux-4.9.88, buildroot-2016.05 $\rightarrow$ buildroot-2019.02,<br>10800000 $\rightarrow$ 11000000, 11000000 $\rightarrow$ 12000000 | нк |
| 2019-07-25 | 4.0 | fsimx6 | М | *                                          | Move large parts to LinuxOnFSBoards. Reduce to starting the board, automatic installation if software is not installed and using the peripherals. Use new board-logos on title page.                                                                                                    | НК |
| 20.03.20   | 4.1 | fsimx6 | М | 4.18                                       | Add distinguish between Yocto and Buildroot                                                                                                    | PG |
| 15.10.21   | 4.2 | fsimx6 | М | 1.1                                        | Add new architectures and boards                                                                                                    | PG |
|            |     |        |   | 4.19                                       | Add Infobox                                                                                                    |    |
| 01.02.22   | 4.3 | fsimx6 | М | 1.1                                        | Add efusA9r2                                                                                                    | PJ |
|            |     |        | A | 2.1.5                                      | Add efusA9r2                                                                                                    |    |
| 28.03.24   | 4.4 | fsimx6 | Μ | 1.1                                        | Add armstoneA9r3/4                                                                                                    | PG |
|            |     |        | R | 4.0                                        | Remove Chapter 4.0 Using the Standard System and Devices                                                                                                    |    |
|            |     |        |   |                                            | Can be found in LinuxOnF&SBoards                                                                                                    |    |
|            |     |        | R | 4.0                                        | Next Steps: Remove broken symlinks                                                                                                    |    |

V Version A,M,R Added, Modified, Removed Au Author

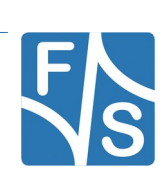

# **Table of Contents**

| 1 | Intro                 | duction                                         | 1  |  |  |
|---|-----------------------|-------------------------------------------------|----|--|--|
|   | 1.1                   | F&S Board Families and CPU Architectures        | 1  |  |  |
|   | 1.2                   | Scope of This Document                          | 2  |  |  |
| 2 | Setting up the Board  |                                                 |    |  |  |
|   | 2.1                   | Locating the Connectors on the Starterkit       | 3  |  |  |
|   | 2.1.1                 | QBlissA9/QBlissA9r2                             | 3  |  |  |
|   | 2.1.2                 | armStoneA9(r3)                                  | 5  |  |  |
|   | 2.1.3                 | armStoneA9r2(r4)                                | 6  |  |  |
|   | 2.1.4                 | efusA9(r2)                                      | 7  |  |  |
|   | 2.1.5                 | PicoMODA9                                       | 9  |  |  |
|   | 2.1.6                 | NetDCUA9                                        | 11 |  |  |
|   | 2.2                   | Serial Connection                               | 13 |  |  |
|   | 2.3                   | Start Board                                     | 14 |  |  |
| 3 | Software Installation |                                                 |    |  |  |
|   | 3.1                   | Download Images From F&S Website                | 15 |  |  |
|   | 3.2                   | Enter NBoot                                     | 17 |  |  |
|   | 3.3                   | Erase Flash                                     | 17 |  |  |
|   | 3.4                   | Download and Save U-Boot                        | 17 |  |  |
|   | 3.5                   | Install Kernel, Device Tree And Root Filesystem | 19 |  |  |
|   | 3.6                   | Set MAC Address                                 | 19 |  |  |
|   | 3.7                   | Restart Board                                   | 20 |  |  |
| 4 | Next Steps 2          |                                                 |    |  |  |
|   | 4.1                   | F&S Workshops                                   | 21 |  |  |
|   | 4.2                   | Further Information                             | 21 |  |  |
| 5 | Spec                  | cial Hardware Notes                             | 23 |  |  |
|   | 5.1                   | QBliss SKIT                                     | 23 |  |  |
| 6 | Арре                  | endix                                           | 24 |  |  |
|   | List of               | Figures                                         | 24 |  |  |

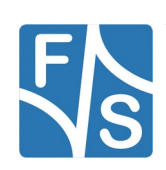

| List of Tables   | 24 |
|------------------|----|
| Listings         | 24 |
| Important Notice | 25 |

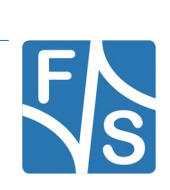

## 1 Introduction

### 1.1 F&S Board Families and CPU Architectures

F&S offers a whole variety of Systems on Module (SOM) and Single Board Computers (SBC). There are different board families that are named NetDCU, PicoMOD, PicoCOM, armStone, QBliss, efus and PicoCore (see Table 1).

| Family   | Туре                  | Size                     |
|----------|-----------------------|--------------------------|
| NetDCU   | Single Board Computer | 80 mm x 100 mm           |
| PicoMOD  | System on Module      | 80 mm x 50 mm            |
| PicoCOM  | System on Module      | 40 mm x 50 mm            |
| armStone | Single Board Computer | 100 mm x 72 mm (PicoITX) |
| QBliss   | System on Module      | 70 mm x 70 mm (Qseven)   |
| efus     | System on Module      | 62 mm x 47 mm            |
| PicoCore | System on Module      | 40 mm x 35 mm            |

Table 1: F&S Board Families

Linux is available for all of these platforms. F&S combines releases for platforms with the same CPU – or rather SoC (System on Chip) – as so-called *architecture releases*. All the boards of the same architecture can use the same sources, and the binaries can be used on any board of this architecture. Please note the difference: *board families* are grouped by form factor, *architectures* are grouped by CPU type, i.e. they usually contain boards of different families.

Table 2 shows all the architectures that are currently supported by F&S.

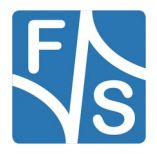

#### Introduction

| Architecture | CPU              | Platforms                                                                                  |
|--------------|------------------|--------------------------------------------------------------------------------------------|
| fsvybrid     | NXP Vybrid VF6xx | PicoCOMA5, NetDCUA5, armStoneA5, PicoMOD1.2                                                |
| fsimx6       | NXP i.MX6        | efusA9, efusA9r2, QBlissA9, QBlissA9r2, armStoneA9, arm-<br>StoneA9r2, PicoMODA9, NetDCUA9 |
| fsimx6sx     | NXP i.MX6-SoloX  | efusA9X, PicoCOMA9X, PicoCoreMX6SX                                                         |
| fsimx6ul     | NXP i.MX6-UL/ULL | efusA7UL, PicoCOM1.2, PicoCoreMX6UL, Pico-<br>CoreMX6UL100                                 |
| fsimx7ulp    | NXP i.MX7ULP     | PicoCoreMX7ULP                                                                             |
| fsimx8mm     | NXP i.MX8M-Mini  | PicoCoreMX8MM                                                                              |
| fsimx8mn     | NXP i.MX8M-Nano  | PicoCoreMX8MN                                                                              |
| fsimx8mp     | NXP i.MX8M-Plus  | PicoCoreMX8MP                                                                              |

Table 2: F&S Architectures

#### Remark

In December 2015, the two companies Freescale and NXP merged and both companies are now working under the brand name NXP. The name Freescale will disappear in the future, which is why we only use "NXP" throughout this document now. However some programs still output "Freescale" at some places. We have not touched this output to reflect the situation as it is.

### **1.2 Scope of This Document**

This document describes the *fsimx6* architecture. That means all F&S boards and modules based on the NXP i.MX6 SoC (Solo, DualLite, Dual, Quad). The steps in this document will help you getting to know your board and do some basic operations in Linux, so that you can try out all the periphery and do some first tests and comparisons.

The additional document LinuxOnFSBoards\_eng.pdf explains the more generic ideas and concepts of Linux on F&S boards and modules. So after having become acquainted with the board, you should continue reading this Linux document to get a more in-depth know-ledge of the board and software.

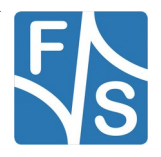

In this chapter we will show how to connect the board to the PC. For a first test of the board functions, we only need a serial connection between PC and board. So as a first step, we will introduce all the boards and Starterkits of the *fsimx6* architecture and show the location of all connectors, especially the debug port.

### 2.1 Locating the Connectors on the Starterkit

### 2.1.1 QBlissA9/QBlissA9r2

The Starterkit includes all components that are required for an initial setup. This includes:

- Cables (ethernet, serial, power, USB, ...).
- Software (source, binaries, install scripts, examples).
- Starterkit carrier board that offers connectivity for most interfaces available in QBlissA9.

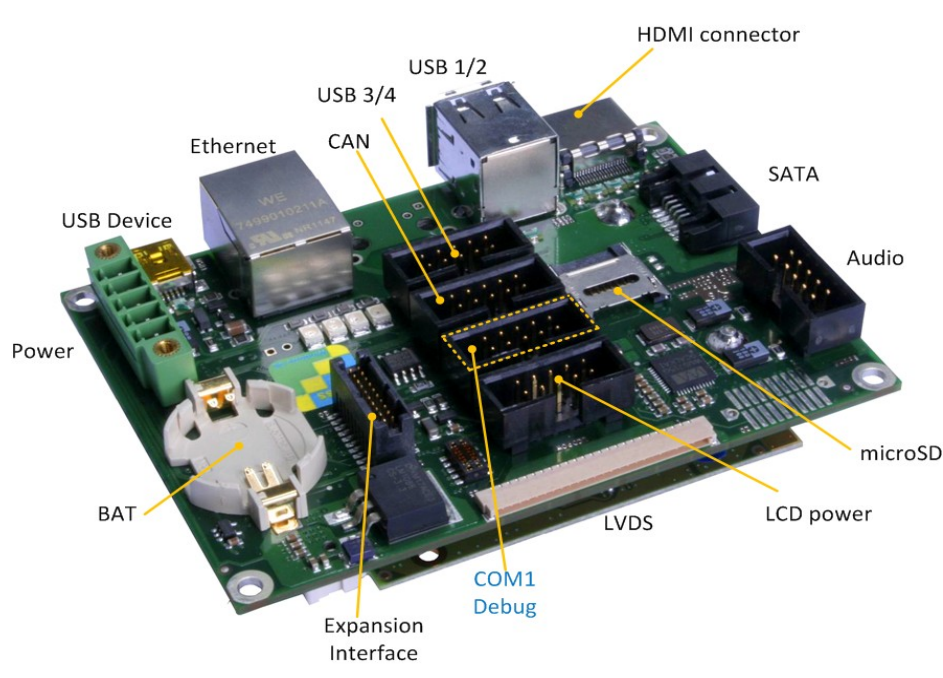

QBlissA9 module.

Figure 1: QBliss Starterkit top

For basic operation please make sure that power and COM1 debug port are connected correctly. Additionally it is advisable to add a battery in the designated holder.

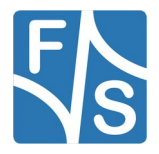

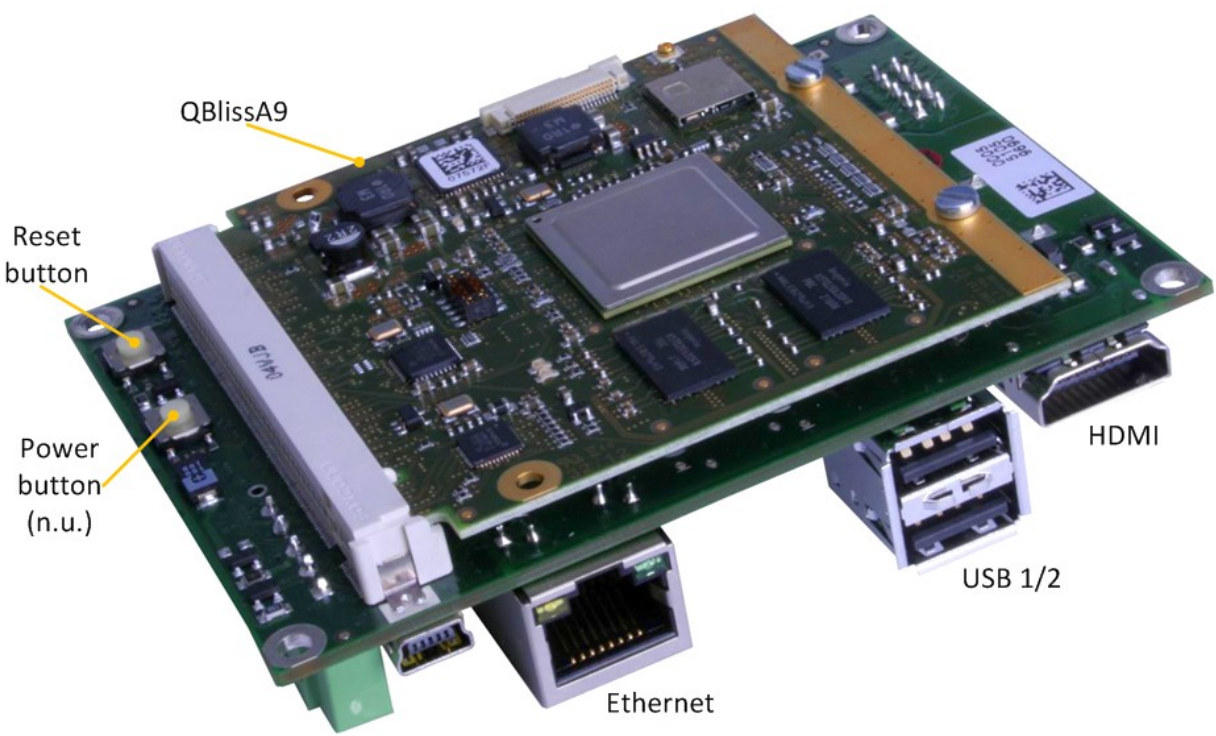

Figure 2: QBliss Starterkit bottom

More detailed information about connectors available on QBlissA9 can be found in the "Hardware documentation for QBliss Startintf".

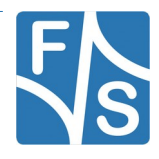

#### 2.1.2 armStoneA9(r3)

The Starterkit includes all components that are required for an initial setup. This includes:

- Cables (ethernet, serial, power, USB, ...).
- Software (source, binaries, install scripts, examples).
- armStoneA9(r3) module.

For basic operation please make sure that the Serial Debug Port and power are connected correctly.

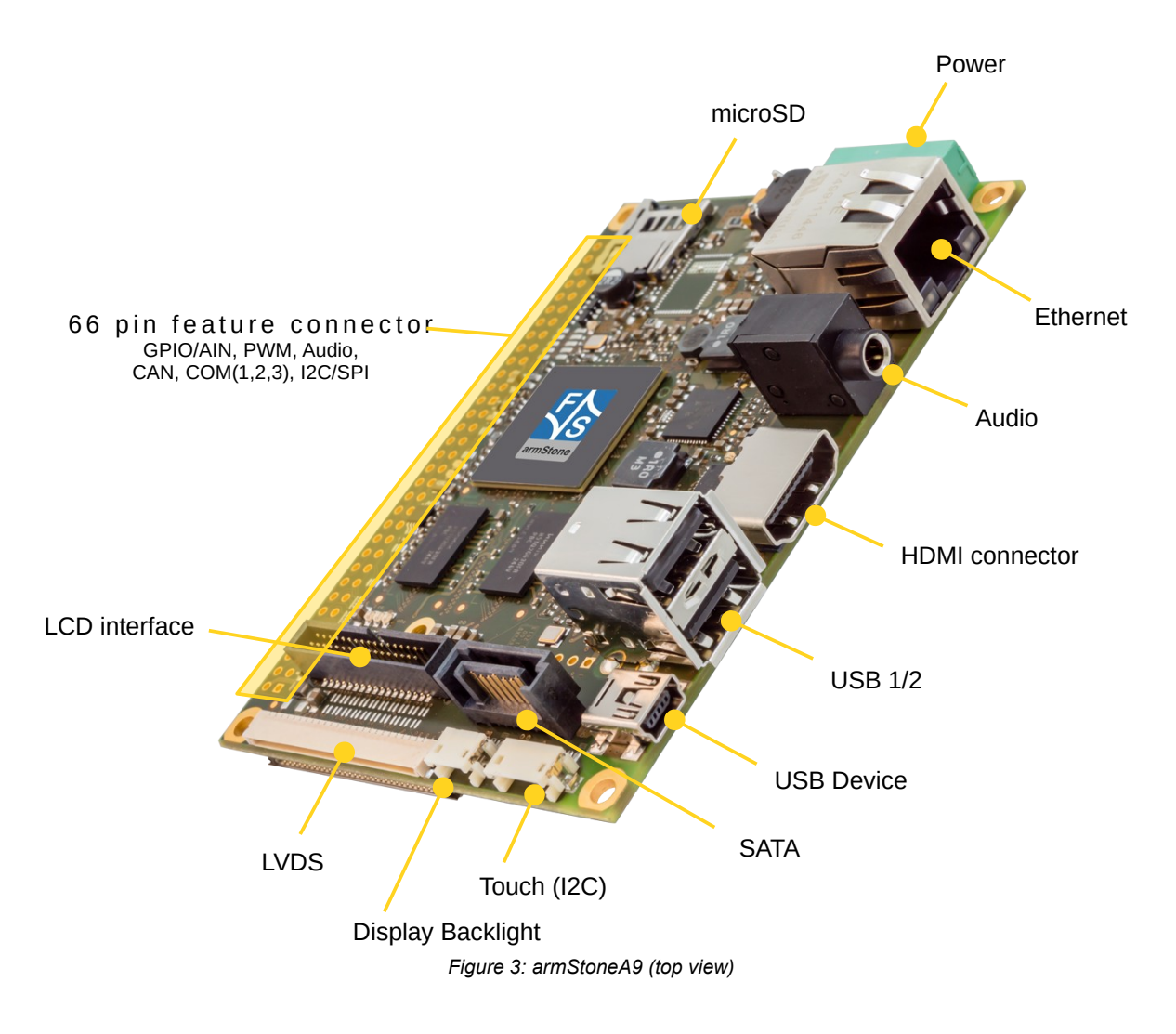

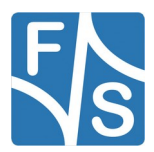

#### 2.1.3 armStoneA9r2(r4)

The Starterkit includes all components that are required for an initial setup. This includes:

- Cables (ethernet, serial, power, USB, ...).
- Software (source, binaries, install scripts, examples).
- armStoneA9r2(r4) module.

For basic operation please make sure that the Serial Debug Port and power are connected correctly.

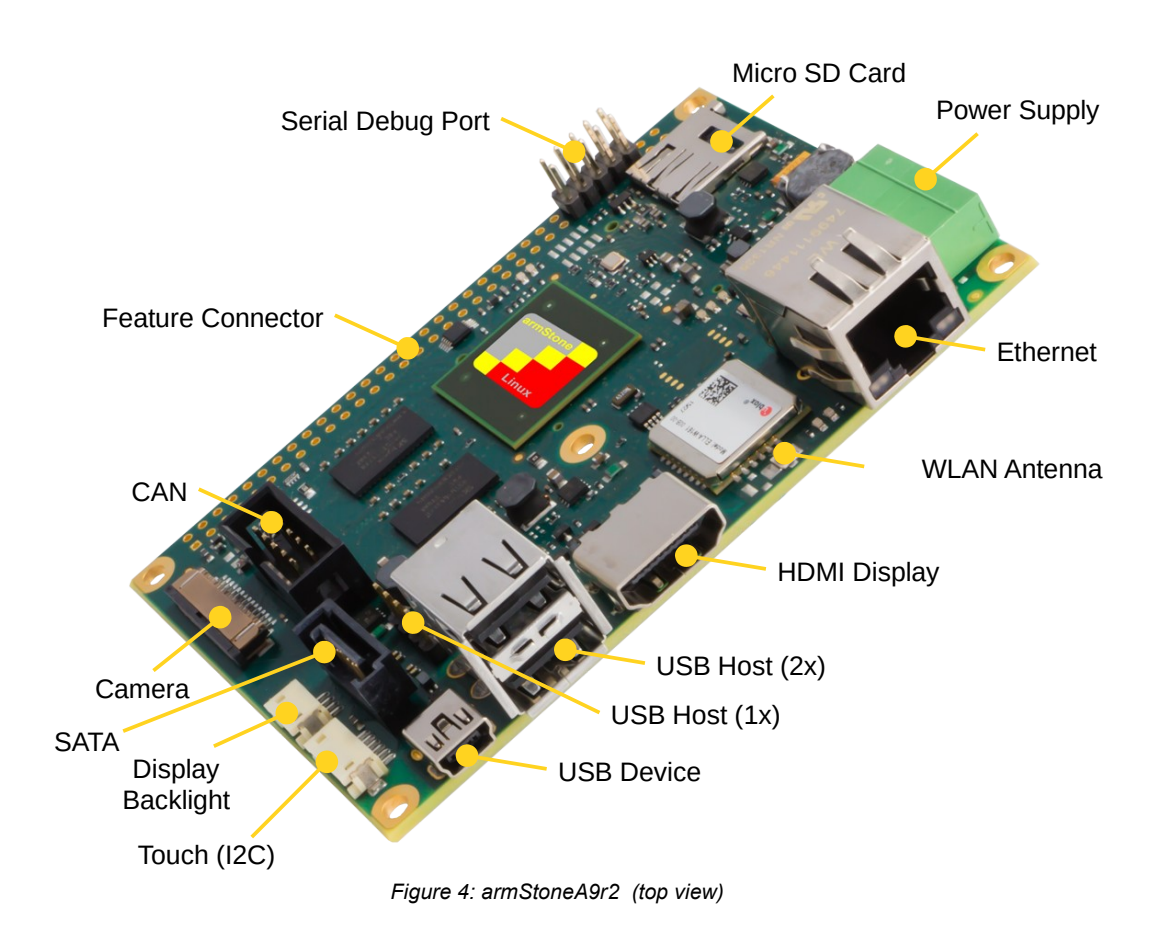

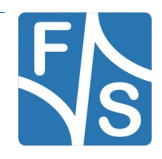

### 2.1.4 efusA9(r2)

The Starterkit includes all components that are required for an initial setup. This includes:

- Cables (Ethernet, serial, power, USB, ...).
- Software (source, binaries, install scripts, examples).
- Starterkit carrier board that offers connectivity for most interfaces available in efusA9.
- efusA9 module.

For basic operation please make sure that power and Serial A debug port are connected correctly.

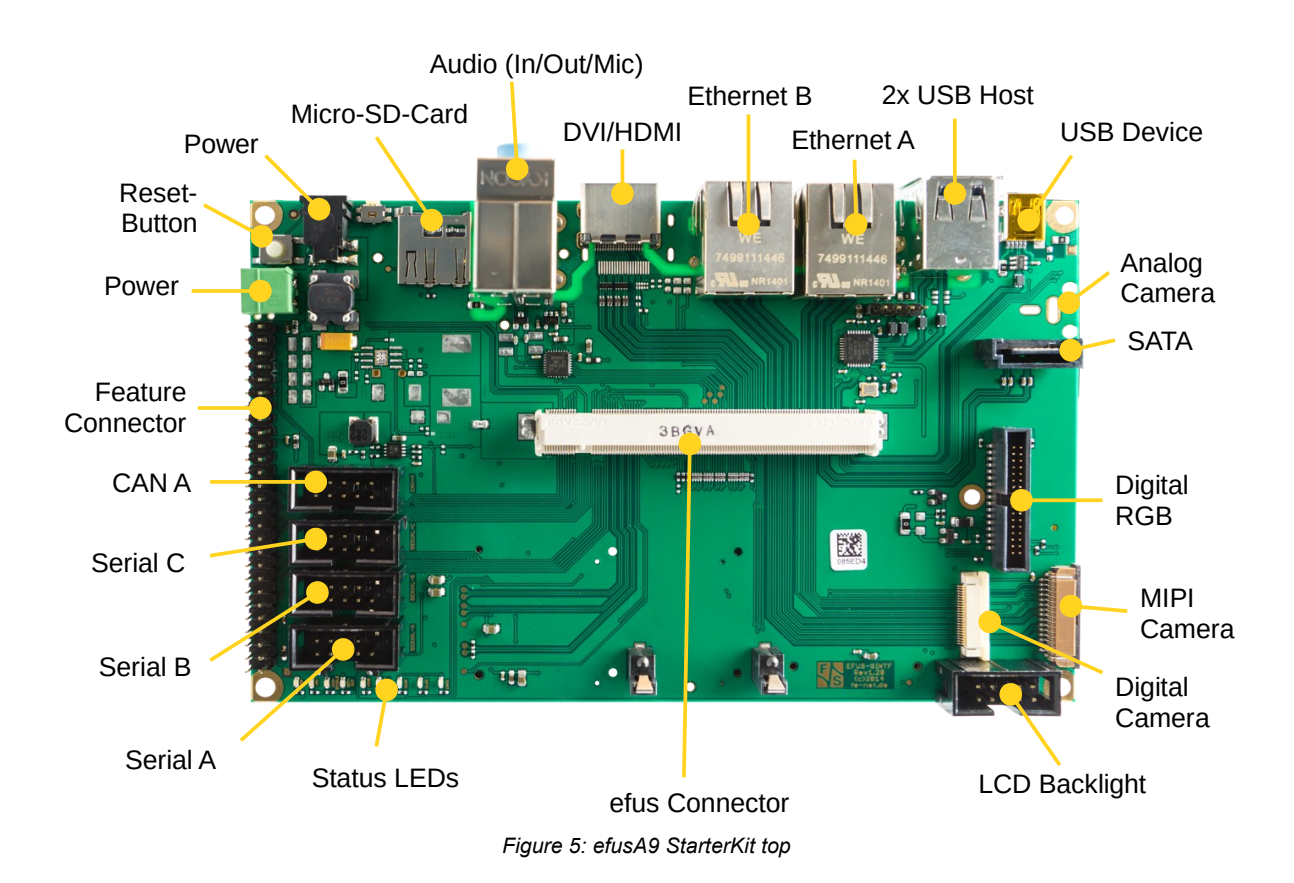

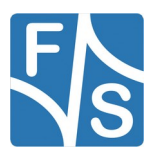

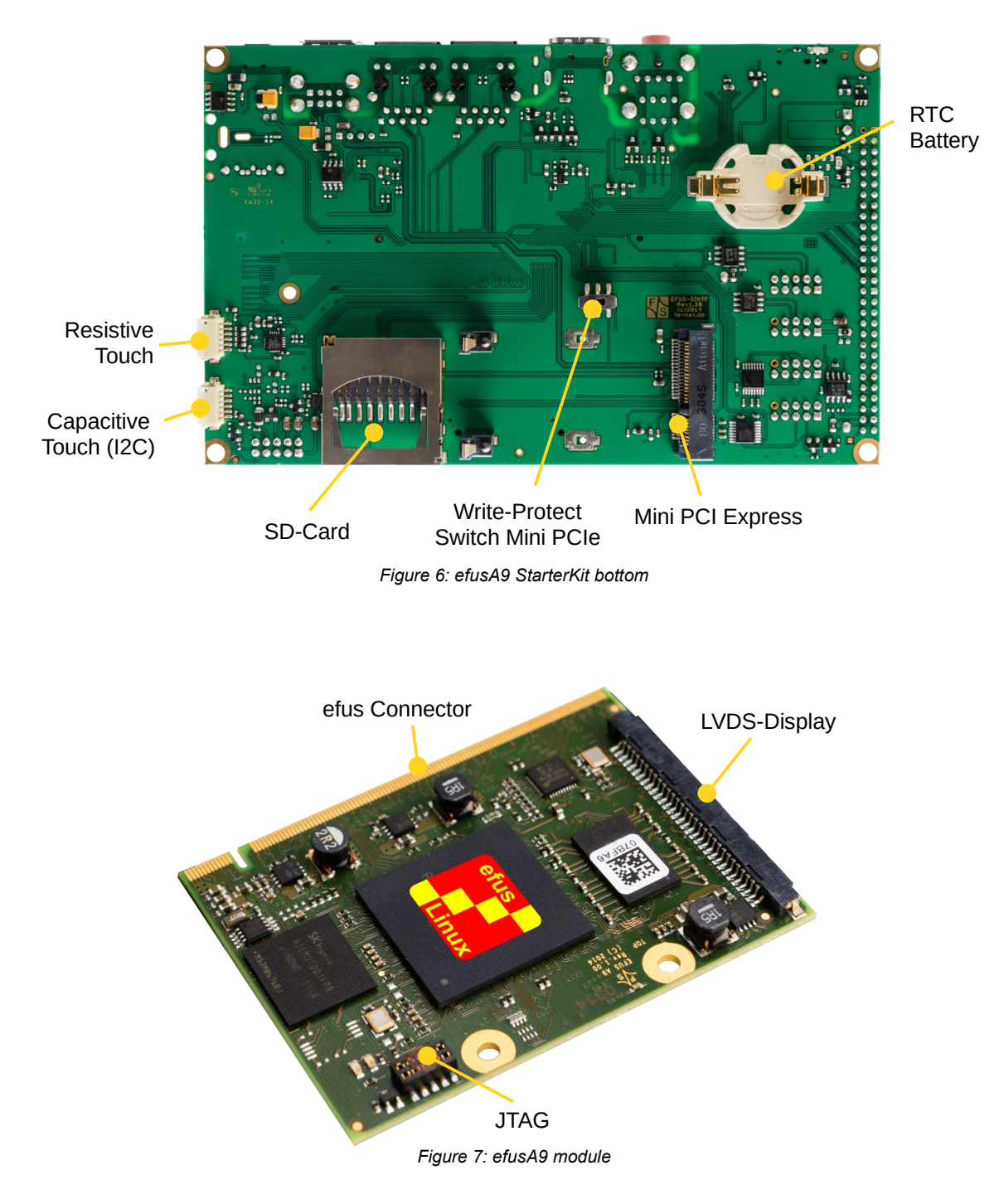

More detailed information about connectors available on efusA9 can be found in the "Hard-ware documentation for efus Startinterface".

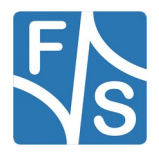

#### 2.1.5 PicoMODA9

The Starterkit includes all components that are required for an initial setup. This includes:

- Cables (ethernet, serial, power, USB, ...).
- Software (source, binaries, install scripts, examples).
- Starterkit carrier board that offers connectivity for most interfaces available in PicoMODA9.
- PicoMODA9 module.

For basic operation please make sure that power and Serial Debug Port (UART\_A) are connected correctly.

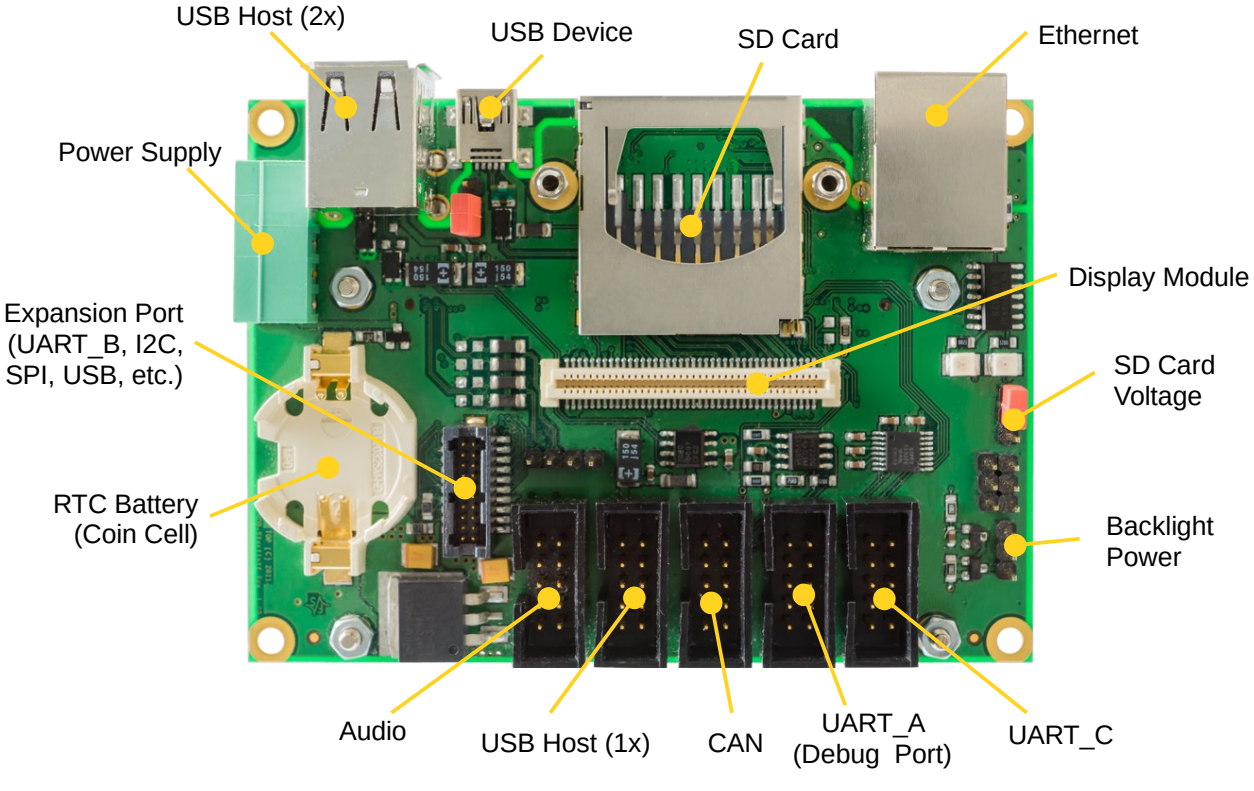

Figure 8: PicoMODA9 Starterkit, top side

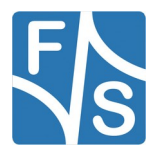

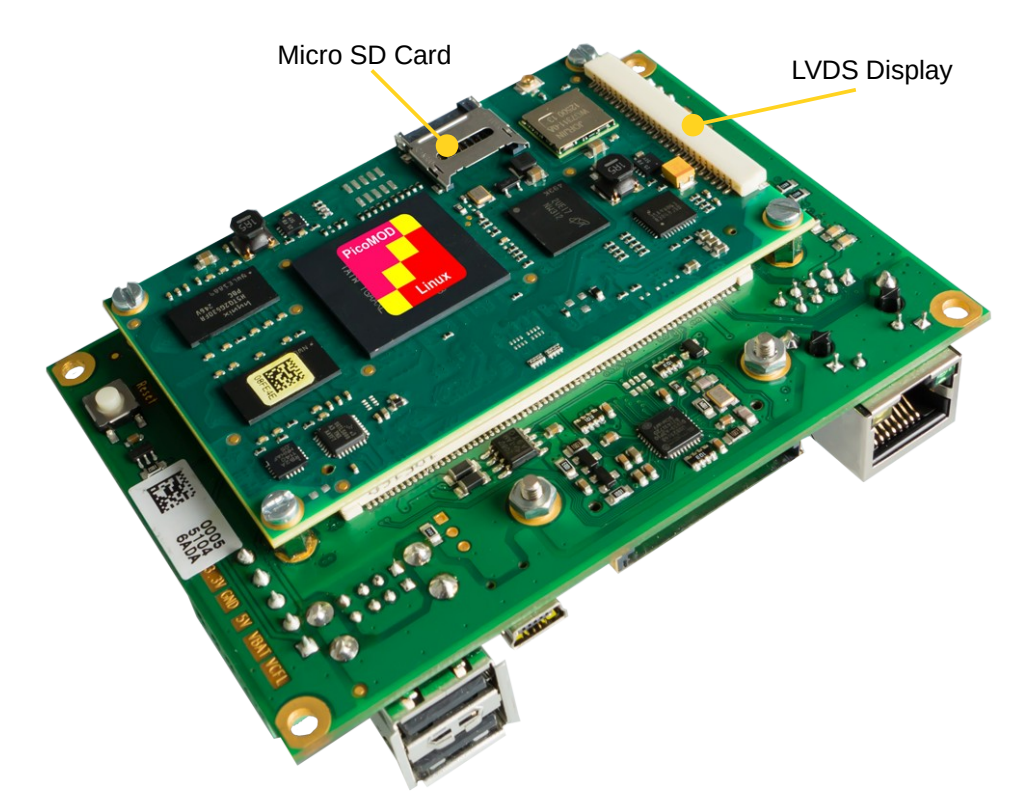

Figure 9: PicoMODA9 Starterkit, bottom side, with PicoMODA9 module

More detailed information about connectors available on PicoMODA9 can be found in the "Hardware documentation for PicoMOD Startinterface".

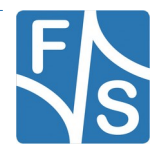

#### 2.1.6 NetDCUA9

The Starterkit includes all components that are required for an initial setup. This includes:

- Cables (ethernet, serial, power, USB, ...).
- Software (source, binaries, install scripts, examples).
- Starterkit carrier board that offers connectivity for most interfaces available in NetDCUA9.
- NetDCUA9 module.

For basic operation please make sure that power and Serial Debug Port are connected correctly.

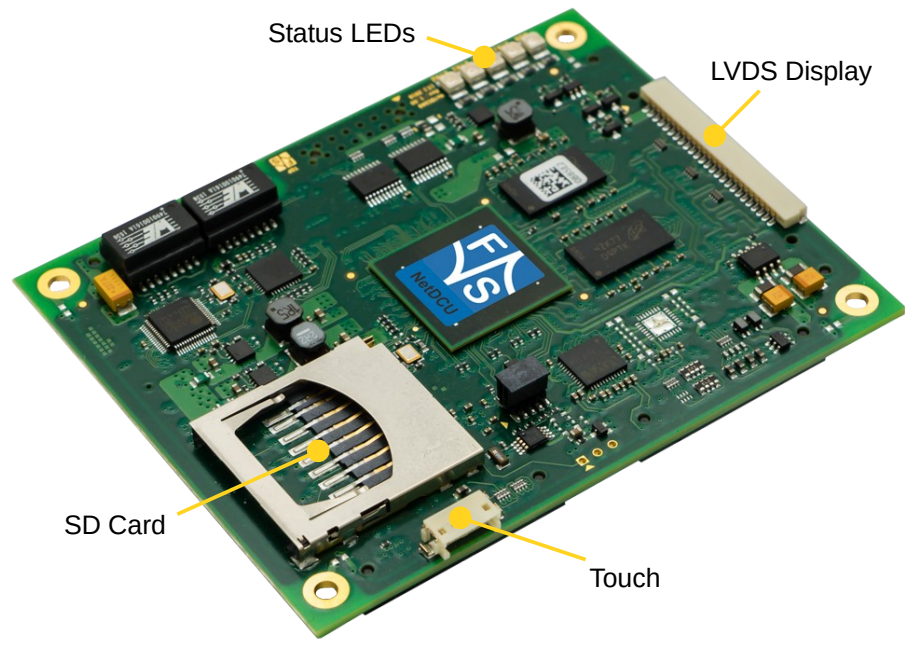

Figure 10: NetDCUA9

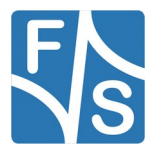

Setting up the Board

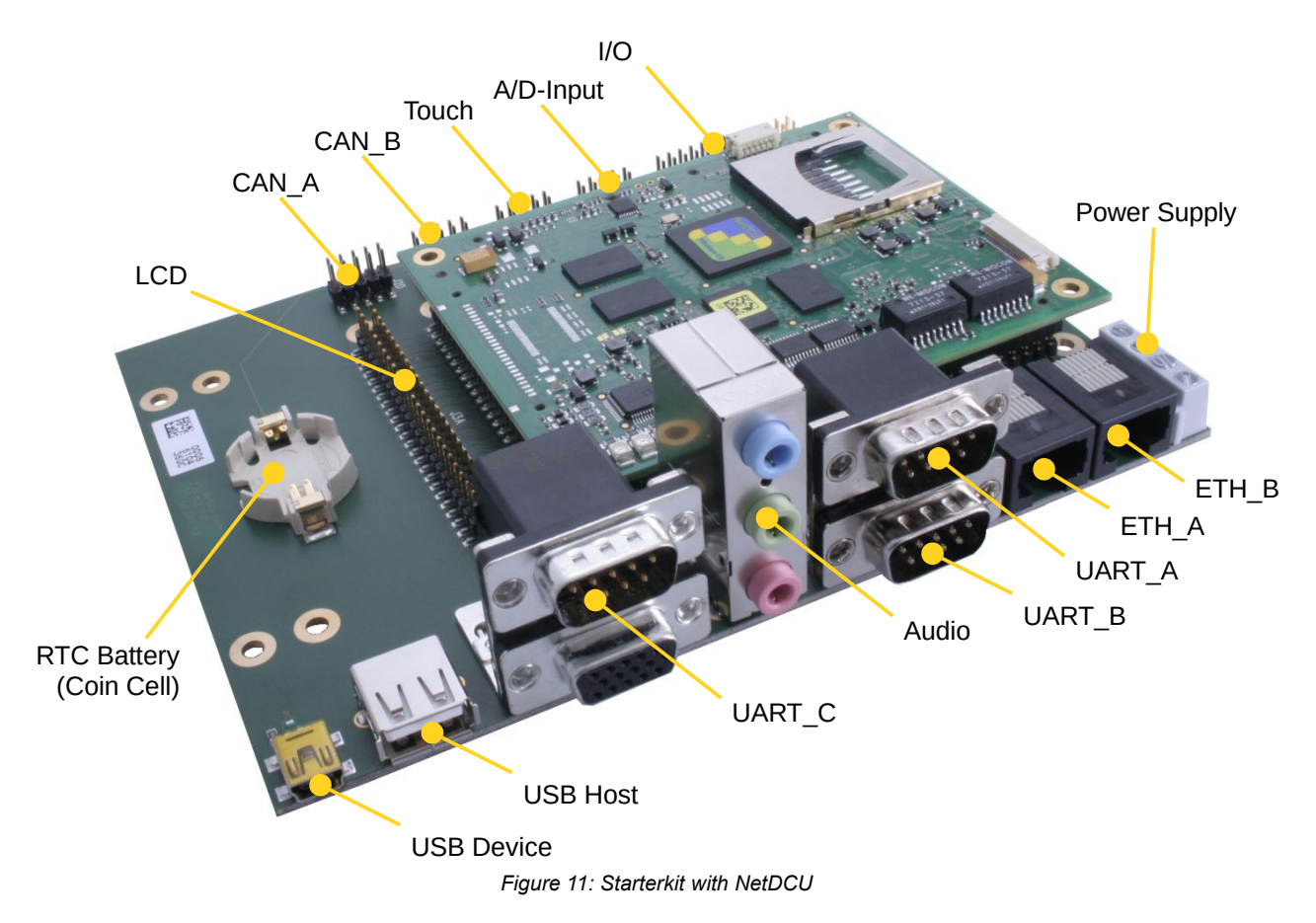

More detailed information about connectors available on NetDCUA9 can be found in the "Hardware documentation for NetDCU-SINTF-14".

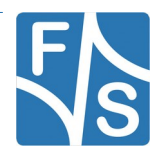

### 2.2 Serial Connection

To work with the board, you need a serial connection with your PC. Use a Null-Modem cable and connect the debug port of the board (or Starterkit baseboard) with the serial port of a PC. Please refer to chapter 2.1 for the location of the COM ports. A serial port is mandatory on your PC, because we control the whole board via the serial port. If your PC does not provide a serial port, you have to either use a USB-to-serial adapter or you need to install a PCIe extension card with a serial port.

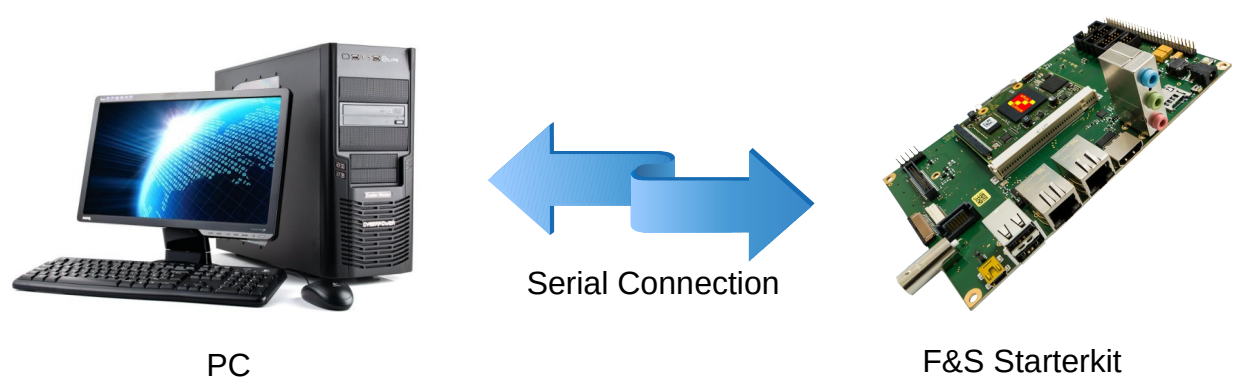

Figure 12: Serial connection from board to PC

For a first test, a Linux PC is not necessarily required. You can also use a Windows PC. But later for development, you definitely need a Linux PC. However it is completely sufficient to have a Virtual Linux Machine. So you still can have a Windows based PC and use a Virtual Machine (VM) software like VirtualBox. This combination allows to use software from both worlds, for example have the serial connection done in Windows and only compile the software in the Linux VM.

On your PC, start a terminal program and open a serial connection to the board. Use 115200 baud, 1 start, 1 stop bit, no flow control. We recommend a terminal program that supports a 1:1 binary download and also supports ANSI Escape Sequences for colour and text highlighting. Examples are:

- TeraTerm (Windows)
- PuTTY (Windows/Linux, does not support 1:1 download)
- minicom (Linux, does not support 1:1 download, but not needed in Linux)

F&S also provides a small terminal program for Windows called DCUTerm. You can find DCUTerm in the Tools-Section of the Download Area (in *My F&S*). However DCUTerm does not support ANSI Escape Sequences, which means the output of a Linux command like 1s is nearly unreadable. Instead of different colours for different file types, you will see a mixture of file names and verbatim escape sequences. Also accessing the command history with the up and down arrow keys is not possible in DCUTerm. So DCUTerm is not suited very well for Linux. However it supports a 1:1 binary download. So DCUTerm is actually a good companion for PuTTY. Use DCUTerm for serial downloads and PuTTY for everything else.

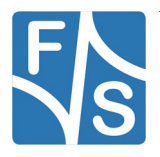

### 2.3 Start Board

Connect a power supply to the board. Please refer to chapter 2.1 for the location of the power supply pins. You need to supply +5V.

Now switch on the power supply. Quite immediately the terminal program should show boot messages from the booting Linux system. This will go on for a few seconds and then a login prompt should appear.

Welcome to F+S i.MX6 fsimx6 login:

Enter root to log in. In the default configuration, no password is required.

If everything went well, you can skip the next chapter and proceed with entering Linux commands.

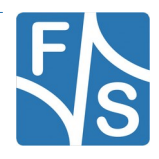

## 3 Software Installation

When you get a Starterkit from F&S, the Linux system is usually pre-installed and boots to the Linux login prompt right away. In this case you can skip this chapter. But if you are switching over from a different operating system, if you are upgrading from a previous release, or if your board is empty for some other reason, the following sections describe how to install some standard software on your platform.

Here we will only show a very simple automatic installation procedure using an SD card or USB stick and some pre-compiled images from the F&S website. This is the easiest way to get to a running system. Of course, there are other ways to install software, for example via network (TFTP). However, this would go beyond the scope of this document.

### 3.1 Download Images From F&S Website

To download any software, go to the F&S main website

#### 🚯 armStone™ » F&S Elektroni... × 🚯 Log in » F&S Elektronik Sys... × + Image: Security/login?BackURL=%2Fen%2Fsupport%2Fmy-f-and-s%2F 合 ☆ 自 Elektronik Welcome Products Support Contact us About F&S S Systeme Login That nade is secured. Enter Log in I've lost my password I am not registered, vet, R

https://www.fs-net.de

Figure 13: Register with F&S website

To download any software, you first have to register with the website. Click on *Login* right at the top of the window and on the text "I am not registered, yet. *Register now*" (13).

In the screen appearing now, fill in all fields and then click on *Register*. You are now registered and can use the personal features of the website, like the Support Forum and downloading software.

After logging in, you are at your personal page, called "My F&S". You can always reach this place by selecting *Support*  $\rightarrow$  *My F*&*S* from the top menu. Here you can find all software downloads that are available for you. In the top sections there are private downloads for you or your company (may be empty) and in the bottom section you will find generic downloads for all registered customers.

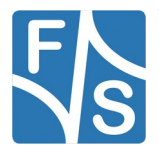

#### Software Installation

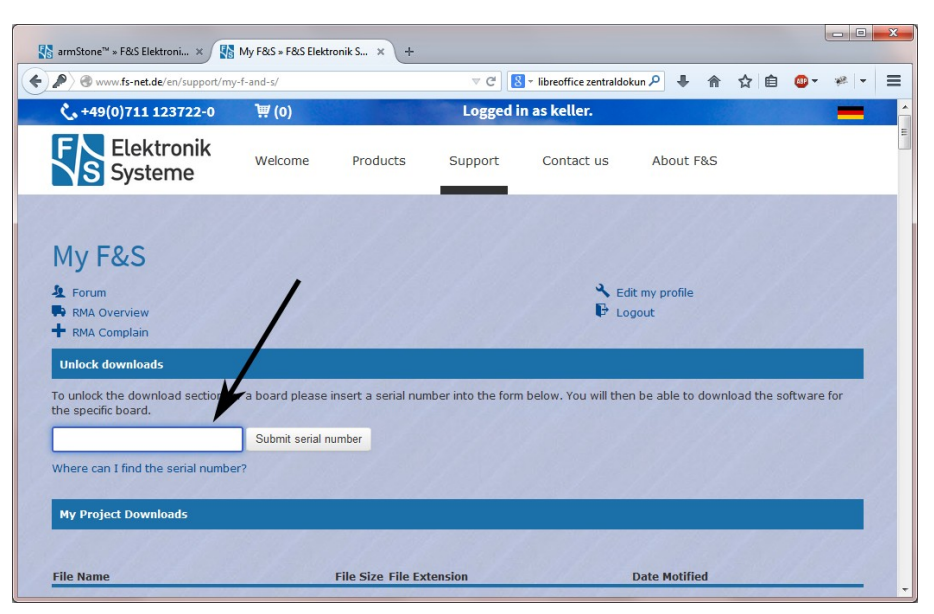

Figure 14: Unlock software with the serial number

To get access to the software of a specific board in the bottom section, you have to enter the serial number of one of these boards (see 14). Click on "Where can I find the serial number" to get pictures of examples where to find this number on your product. Enter the number in the white field and press *Submit serial number*. This enables the software section for this board type for you. You will find Linux, Windows CE, and all other software and tools available for this platform like DCUTerm or NetDCUUsbLoader.

First click on the type of your board, e.g. armStoneA9, then on *Linux*. Now you have the choice of *Buildroot* or *Yocto*. For the first steps here, we will use the newest Buildroot release, because this is the software that is also installed on our Starterkits. So click on *Buildroot*. This will bring up a list of all our Buildroot releases. Old releases up to 2018 had V<x>.<y> as version identifier, new releases use B<year>.<month>. We will abbreviate this as <v> from now on. Select the newest version, for example *fsimx6-B2019.07*. This will finally show two archives that can be downloaded.

fsimx6-<v>.tar.bz2......This is the main release itself containing all sources, the binary images, the documentation and the toolchain. sdcard-fsimx6-<v>.tar.bz2 Files that can be stored on an SD Card or USB stick to allow for easy installation.

For now we will only need the SD card archive. This archive contains some pre-compiled images of bootloaders, Linux kernel, device trees and root filesystem. It is compressed with bzip2. To see the files, you first have to unpack the archive, for example in Linux with

tar xvf sdcard-fsimx6-<v>.tar.bz2

This will create a directory sdcard that contains all necessary files. Now copy these files to an SD card or USB stick. We will call this the *installation media*. It has to be formatted with the FAT filesystem. Do not create any subdirectories, the files have to reside directly in the top directory of the media.

### 3.2 Enter NBoot

NBoot is a small first-level bootloader that is running before the main bootloader. It is the same for Linux and Windows CE and always remains on the board, even if the whole flash memory is erased. As long as NBoot is available on the board, it is always possible to bring up the whole system again without the need for any special hardware or software tools.

Normally, NBoot is completely invisible and just loads and starts the main bootloader. Then the first output on the serial port is from the main bootloader itself. But now we will use NBoot to erase any old content and download the correct U-Boot image. This means we have to stop the boot process right at the beginning and enter NBoot.

This requires the serial setup as explained in Chapter 2.2. And we need a 1:1 download option, which means PuTTY is not suited for this. So use one of the other terminal programs. Open the serial connection, then press and hold key s (lower case S). While holding this key, switch on power of the board (or press the reset button). This should bring you into NBoot. You should see something like this (output is taken from armStoneA9, the real messages may vary slightly depending on the software version):

```
F&S Nand Loader VN29 built Jul 16 2016 16:17:44
armStoneA9 Rev. 1.10
...
Please select action
'd' -> Serial download of bootloader
'E' -> Erase flash
'B' -> Show bad blocks
Use NetDCUUsbLoader for USB download
```

### 3.3 Erase Flash

To erase any old content, simply press E (upper-case e). This removes everything that was on the board before. Don't be afraid, this won't erase NBoot itself.

### 3.4 Download and Save U-Boot

Unfortunately NBoot for fsimx6 is not capable of accessing files on an SD card or USB stick. Which means you have to download the U-Boot image via the serial line. This is the part where the 1:1 download comes in. While still in NBoot, press d (lower-case D). This will show some message similar to this:

```
Waiting for bootloader...
```

Now the steps are different, depending on the terminal program that you use.

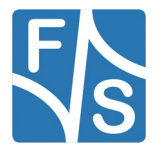

#### Software Installation

- In DCUTerm, go to File → *Transmit Binary File...* and open the file ubotmx6.nb0 from the sdcard directory. This starts the serial download.
- In TeraTerm, go to File → Send File... and activate the Binary option checkbox. This is important! Then open the file ubotmx6.nb0 from the sdcard directory. This starts the serial download.
- In Linux, you can copy the U-Boot image ubotmx6.nb0 from the sdcard subdirectoy directly to the serial port device. This is possible even if the terminal program does not support a 1:1 download function. For example if /dev/ttyS0 is your serial port, just use a separate shell and enter:

dd if=ubotmx6.nb0 of=/dev/ttyS0.

Just note that you must not enter any characters in the terminal program while download is in progress. The character would also be sent to the serial port and would be inserted at an arbitrary position in the sequence of bytes. This would shift the remaining file content and would result in a damaged and unusable download.

#### Note

After pressing *d*, you have exactly 60 seconds to start the download. Then the download command times out and the menu is shown again. This means if you start to send the file too late, every byte of the file is interpreted as an own NBoot command, which is definitely not what you want.

During download, progress is shown by an increasing number of dots and the number of transmitted bytes from time to time.

..... 131072 Bytes ..... 196608 Bytes 458752 Bytes Success, checksum: 0xaa7d >>> U-Boot image loaded (524288 bytes) <<< Please select action 'f' -> Save image to flash 'x' -> Execute image 'd' -> Serial download of bootloader 'E' -> Erase flash 'B' -> Show bad blocks Use NetDCUUsbLoader for USB download

When download is complete, you see the menu again, which now has additional entries. Save U-Boot by pressing f (lower case F). This should show

Saving U-Boot...Success

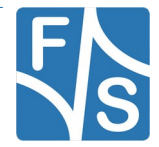

### 3.5 Install Kernel, Device Tree And Root Filesystem

Now insert the installation device into the board or Starterkit baseboard. The remaining installation is fully automatic and is done by U-Boot. As U-Boot is still available in RAM from the previous step, you can directly start it by pressing x (lower-case X). This will show something like this:

```
U-Boot 2018.03 (Mar 22 2019 - 18:57:38) for F&S
CPU:
       Freescale i.MX6SOLO rev1.2 at 792 MHz
Reset: POR
Board: armStoneA9 Rev 1.10 (4x DRAM, 1x LAN, 1x CAN)
DRAM: 1 GiB
NAND: 128 MiB
MMC:
     FSL SDHC: 0
       serial
Tn:
      serial
Out:
      serial
Err:
     FEC [PRIME]
Net:
Hit any key to stop autoboot:
                               3
```

The number in the last line will count down to zero, then the installation procedure will start. The files are loaded from the installation media and are stored in NAND flash on the board. When the installation is over, you will see the following line

```
Installation complete
Please set/verify ethernet address(es) now and call saveenv
```

### 3.6 Set MAC Address

When we erased the flash content in Chapter 3.3, we also erased the U-Boot environment including the MAC address for the ethernet chip. We have to set it again now and save it permanently.

The MAC address is a unique identifier for a network device. Each network device has its own address that should be unique across the whole world. So each network port on each board needs a unique MAC address.

A MAC address consists of twelve hexadecimal digits (0 to 9 and A to F), that are often grouped in pairs and separated by colons. The first six digits for F&S boards are always the same: 00:05:51, which is the official MAC address code for the F&S company. The remaining six digits can be found on the bar-code sticker directly on your board (see 15).

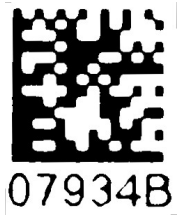

The full MAC address for this example would be 00:05:51:07:93:4B.

The following two commands will set the MAC address and stores the current environment (including the newly set MAC address) in NAND flash. Of

course you have to replace xx:yy:zz with the six hex digits from the bar-code sticker on your board.

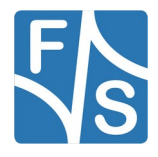

#### Software Installation

```
setenv ethaddr 00:05:51:xx:yy:zz
saveenv
```

#### Warning

If you do not set this unique address, a default address is used that is the same for all boards of this type. This will definitely lead to problems in real networking scenarios.

### 3.7 Restart Board

Installation is complete. To check if everything was done correctly, restart the board. You can either enter U-Boot command

reset

or press the reset button or simply switch the power off and on again. Like in chapter 2.3, the terminal program should show boot messages from the booting Linux system. This will go on for a few seconds and then a login prompt should appear.

Welcome to F+S i.MX6 fsimx6 login:

Enter root to log in. In the default configuration, no password is required.

If this is still not working, you should repeat the steps from the whole chapter.

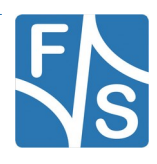

# 4 Next Steps

This document only showed a very basic usage of the board and the Linux system. The next logical step is the generic Linux documentation LinuxOnFSBoards\_eng.pdf. It will show you the ideas and concepts behind the F&S Linux environment and how you can work efficiently with these boards.

### 4.1 F&S Workshops

F&S also offers several workshops. Especially if you are new to working with embedded boards or even new to Linux, we recommend visiting the workshop "Linux on F&S Modules". Working with an embedded system is quite different to working with a desktop Linux. This workshop will show you a basic introduction to Linux, how to use NBoot, U-Boot and Linux on an F&S board, how to compile the system software, how to download files to the board, and how to write your own programs. The workshop lasts four hours and takes place in Stuttgart at the F&S company building. It may save you many hours of reading, trying, and even frustration.

Additional workshops are available for working with Buildroot, Asymmetric Multiprocessing, Secure Boot, Working with GIT. Please look at our website for any additional offerings.

### 4.2 Further Information

| Document                      | Description                                                                                                    |
|-------------------------------|----------------------------------------------------------------------------------------------------|
| AdvicesForLinuxOnPC.pdf       | Explains how to install server software and tools on a Linux development PC that is used with F&S Linux boards.                                                                      |
| *-GPIO-Reference-Card_eng.pdf | Lists all pins of the board and which GPIO number needs to be used in Linux                                                                                                    |
| *_Hardware_eng                | Hardware documentation; there are separate<br>documents for each board and also for the<br>Starterkit baseboards. F&S also offers Eagle<br>layout files for some of our Starterkits. |

Many additional resources of information are available on the F&S website.

Table 3: Important documents, available on the F&S website

We do not include all these documents in the release to make sure that you always get the newest version when you start. The following sections give direct links to important places like documentation and add-ons.

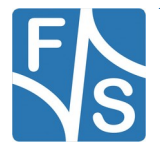

#### Next Steps

A good source for information is also our internet forum. If you have any questions or specific problems, please feel free to go to: <u>https://forum.fs-net.de/</u>.

Hardware documentation for the modulse itself, Starterkit baseboard, including schematics, available accessories, adapters and extensions can be found at:

https://www.fs-net.de

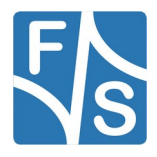

## 5 Special Hardware Notes

This chapter lists some supplementary notes that only apply to special hardware configurations based on fsimx6.

### 5.1 QBliss SKIT

The F&S Qseven boards QBlissA9 and QBlissA9r2 have Gigabit ethernet. Therefore the software is also configured for Gigabit Ethernet. However the QBliss SKIT baseboard is *not* capable of Gigabit Ethernet. This means that it may take some while until the Ethernet auto-negotiation detects that it can not use a Gigabit connection. which in turn may result in timeouts when booting over network. In this case you can either connect the board to a 100 Mbit/s Ethernet switch or add a command to the boot sequence in U-Boot that disables Gigabit auto-negotiation.

```
setenv preboot mdio write FEC 9 0 saveenv
```

In the same manner you may need to limit the link speed in Linux. This can be done by adding the line

max-speed = <100>;

to the ethphy0 node of the device tree (qblissa9qdl.dtsi or qblissa9r2qdl.dtsi respectively).

Please note that all this is no problem at all if your final baseboard is compatible to Gigabit Ethernet.

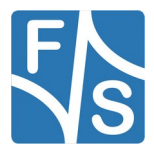

# 6 Appendix

### **List of Figures**

| Figure 1: QBliss Starterkit top                                     | 3  |
|---------------------------------------------------------------------|----|
| Figure 2: QBliss Starterkit bottom                                  | 4  |
| Figure 3: armStoneA9 (top view)                                     | 5  |
| Figure 4: armStoneA9r2 (top view)                                   | 6  |
| Figure 5: efusA9 StarterKit top                                     | 7  |
| Figure 6: efusA9 StarterKit bottom                                  | 8  |
| Figure 7: efusA9 module                                             | 8  |
| Figure 8: efusA9r2 module                                           | 9  |
| Figure 9: PicoMODA9 Starterkit, top side                            | 10 |
| Figure 10: PicoMODA9 Starterkit, bottom side, with PicoMODA9 module | 11 |
| Figure 11: NetDCUA9                                                 | 12 |
| Figure 12: Starterkit with NetDCU                                   | 13 |
| Figure 13: Serial connection from board to PC                       | 14 |
| Figure 14: Register with F&S website                                | 16 |
| Figure 15: Unlock software with the serial number                   | 17 |
| Figure 16: Bar-code sticker                                         | 20 |

### **List of Tables**

| Table 1: F&S Board Families                                | 1  |
|------------------------------------------------------------|----|
| Table 2: F&S Architectures                                 | 2  |
| Table 3: VPU based GStreamer plugins                       | 25 |
| Table 4: Important documents, available on the F&S website | 32 |

### Listings

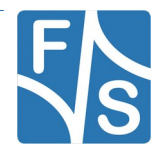

### **Important Notice**

The information in this publication has been carefully checked and is believed to be entirely accurate at the time of publication. F&S Elektronik Systeme assumes no responsibility, however, for possible errors or omissions, or for any consequences resulting from the use of the information contained in this documentation.

F&S Elektronik Systeme reserves the right to make changes in its products or product specifications or product documentation with the intent to improve function or design at any time and without notice and is not required to update this documentation to reflect such changes.

F&S Elektronik Systeme makes no warranty or guarantee regarding the suitability of its products for any particular purpose, nor does F&S Elektronik Systeme assume any liability arising out of the documentation or use of any product and specifically disclaims any and all liability, including without limitation any consequential or incidental damages.

Products are not designed, intended, or authorised for use as components in systems intended for applications intended to support or sustain life, or for any other application in which the failure of the product from F&S Elektronik Systeme could create a situation where personal injury or death may occur. Should the Buyer purchase or use a F&S Elektronik Systeme product for any such unintended or unauthorised application, the Buyer shall indemnify and hold F&S Elektronik Systeme and its officers, employees, subsidiaries, affiliates, and distributors harmless against all claims, costs, damages, expenses, and reasonable attorney fees arising out of, either directly or indirectly, any claim of personal injury or death that may be associated with such unintended or unauthorised use, even if such claim alleges that F&S Elektronik Systeme was negligent regarding the design or manufacture of said product.

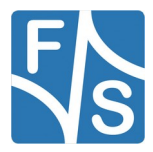